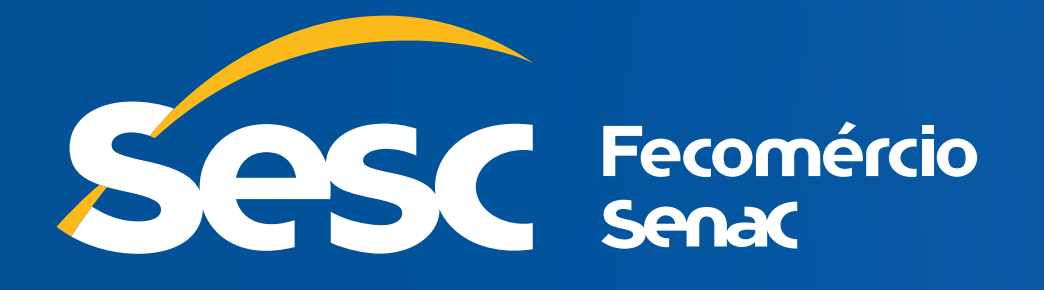

## **Credencial Online**

## Acesso a um mundo de possibilidades!

## Passo a Passo no site

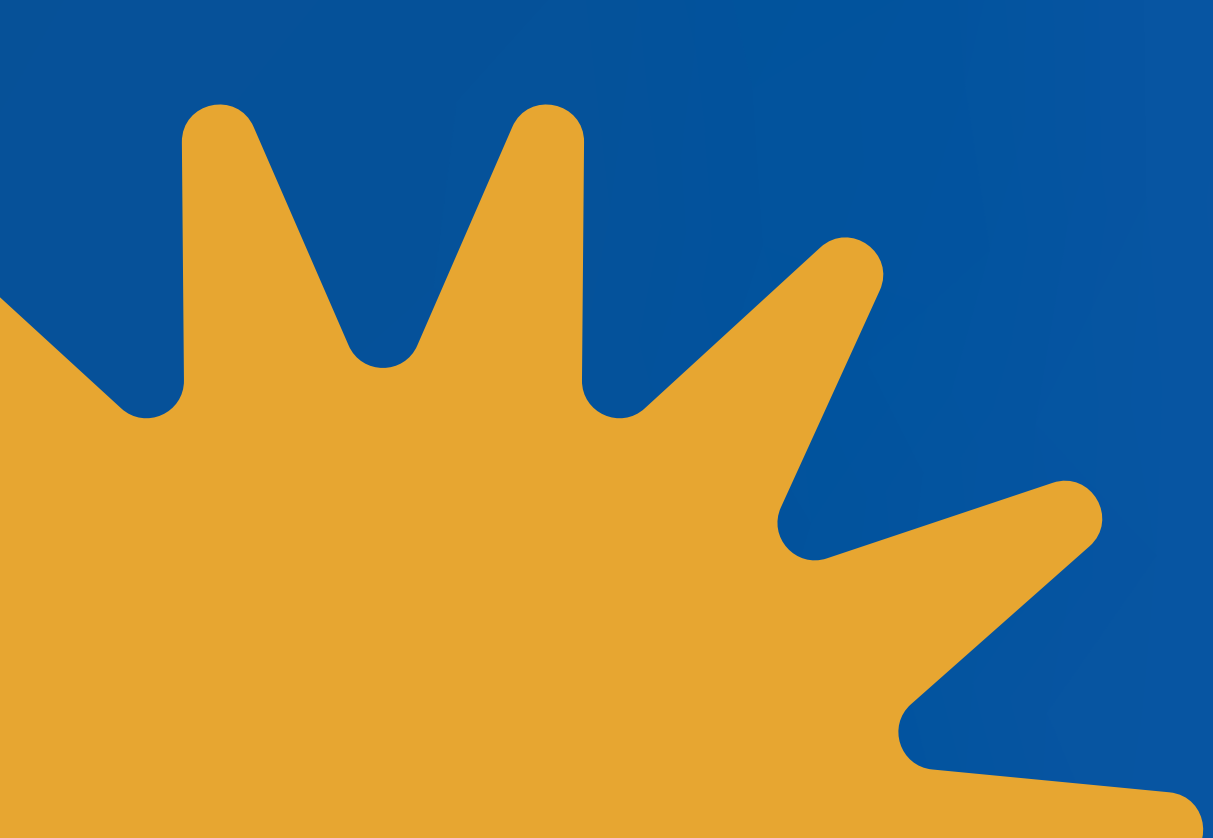

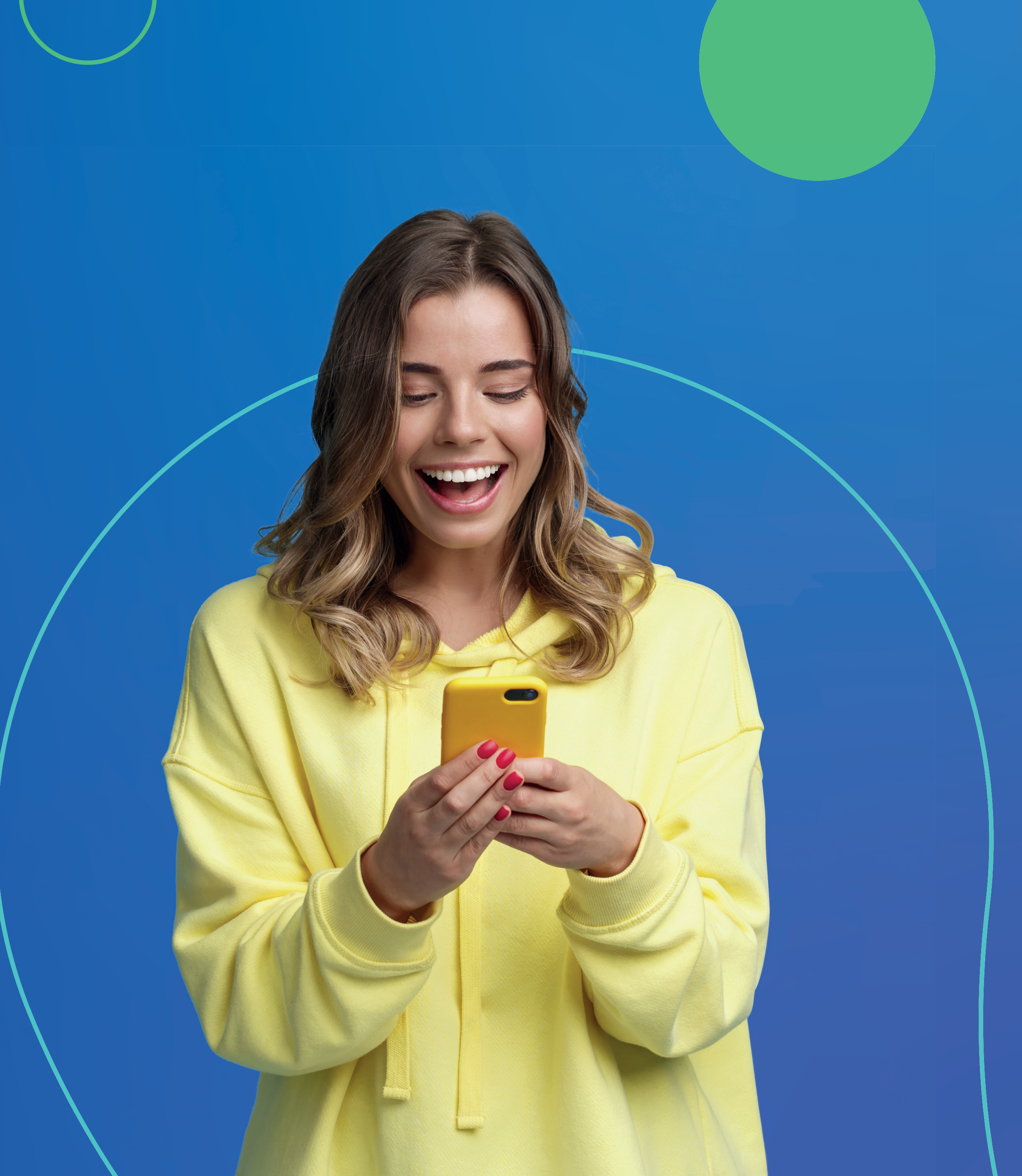

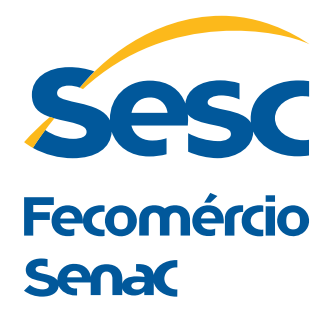

| CPF                            |
|--------------------------------|
| Senha                          |
| Lembrar-me                     |
|                                |
|                                |
| Primeiro acesso ou esqueci min |

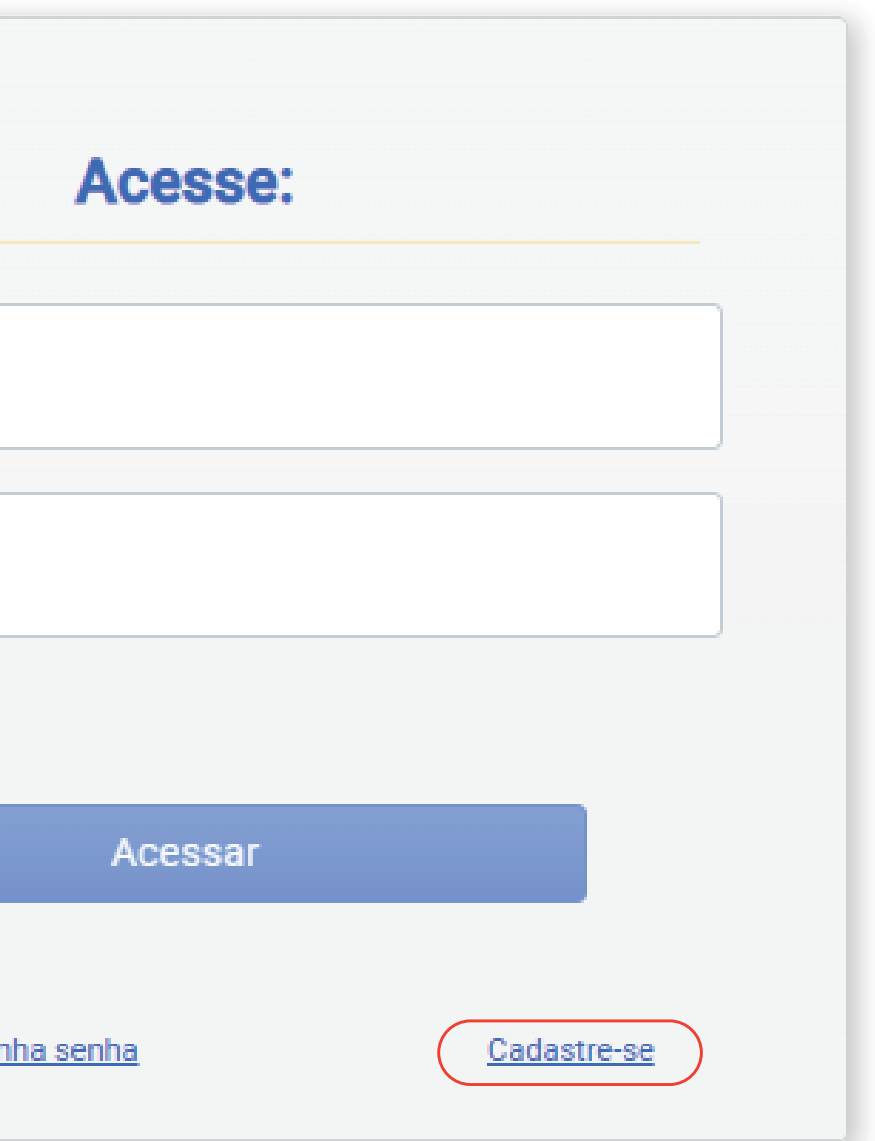

Clique em cadastre-se.

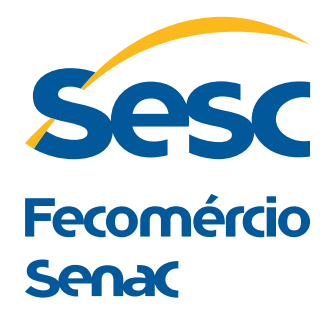

| 1<br>Dados Pessoais |               | 2<br>Dados Residenciais           |
|---------------------|---------------|-----------------------------------|
| Dudos r coouro      |               |                                   |
| CPF *               |               | Nome Completo *                   |
| E-Mail *            |               | Confirme seu E-Mail *             |
| Tipo de Documento * |               | ✓ Orgão Emissor *                 |
| Celular *           | Telefone Fixo | Nacionalidade *<br>Brasileiro (a) |
| ) da Mãe *          |               | Nome don ai                       |
| Escolaridade *      |               | ✓ Última série *                  |

Volta

Preencha os dados pessoais e clique em avançar. **\*Preenchimento obrigatório**.

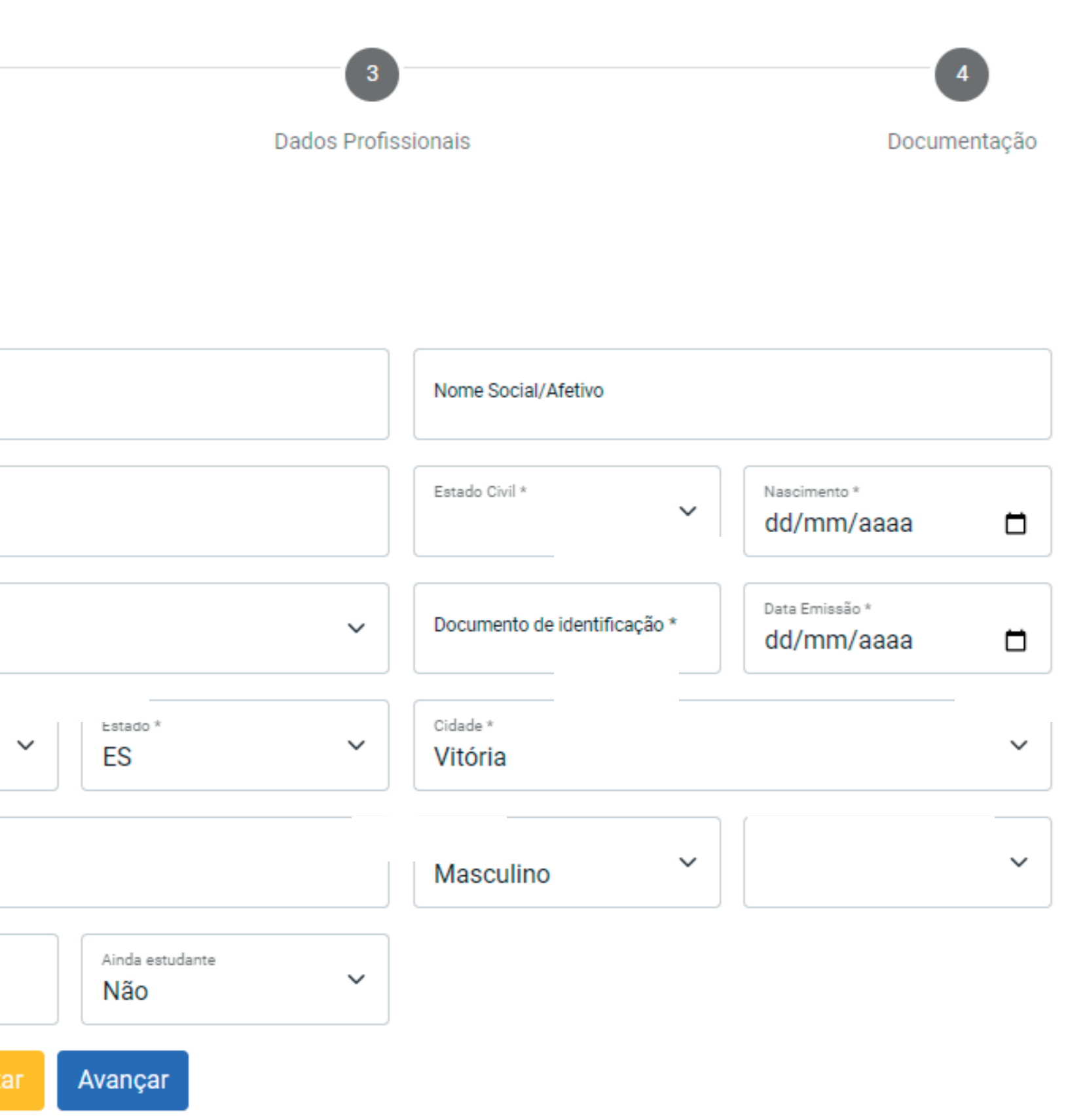

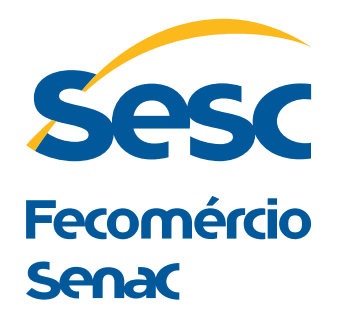

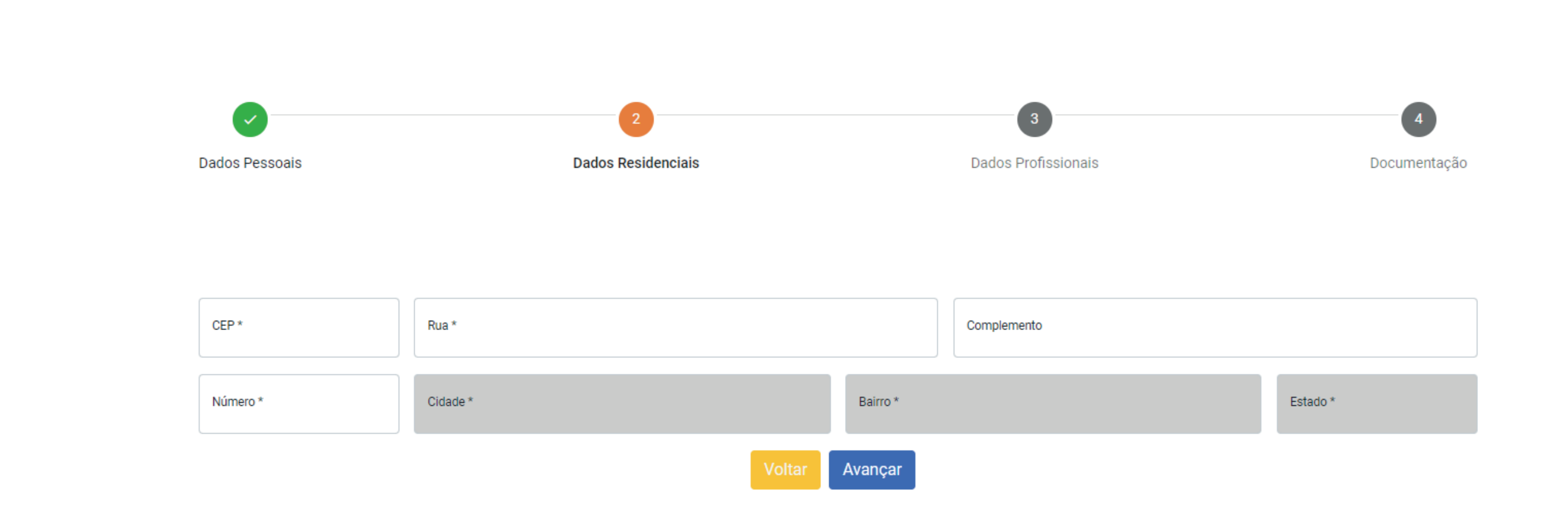

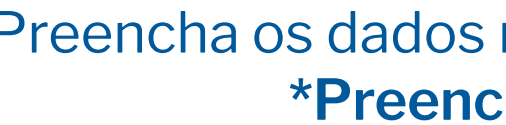

Preencha os dados residenciais e clique em avançar. \*Preenchimento obrigatório.

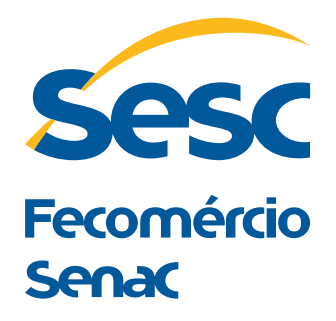

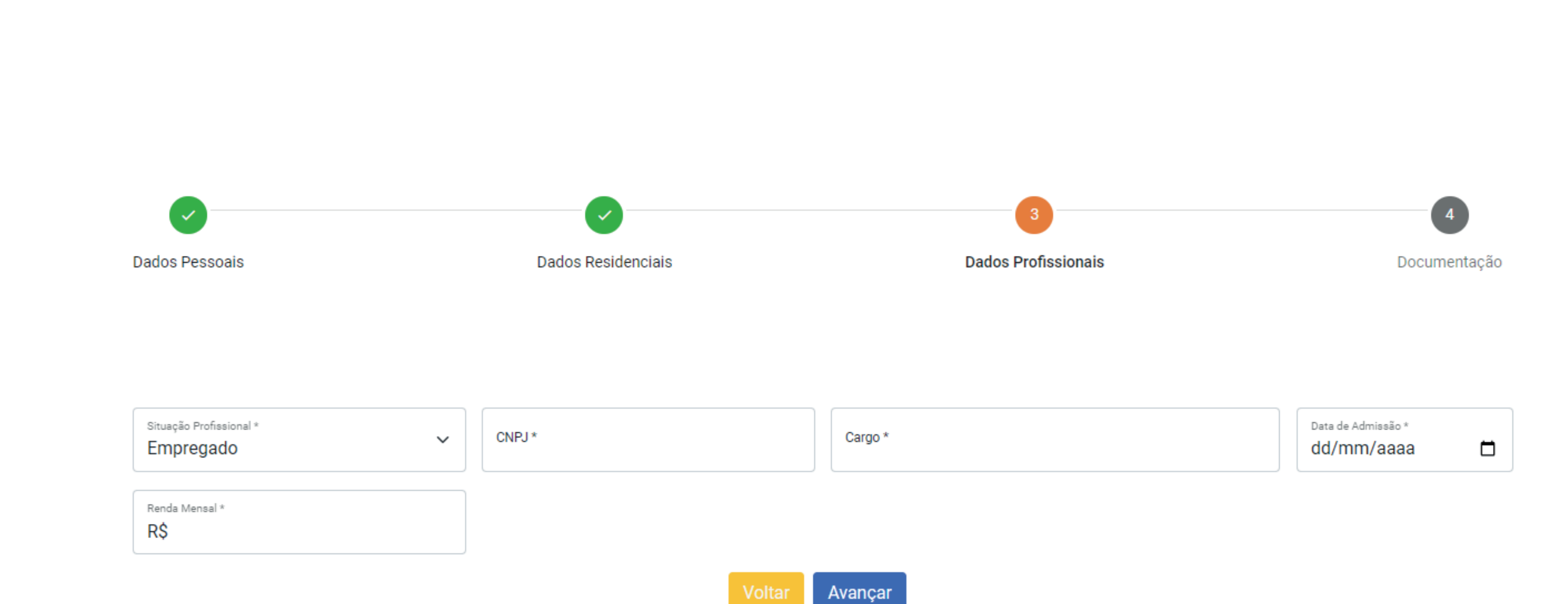

Preencha os dados profissionais e clique em avançar. O CNPJ informado deve ser o mesmo registrado na sua carteira de trabalho ou contracheque. \***Preenchimento obrigatório**.

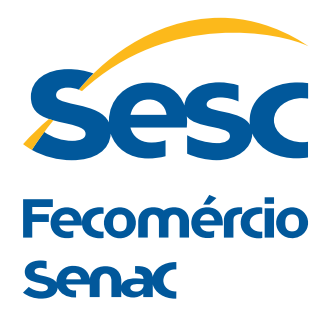

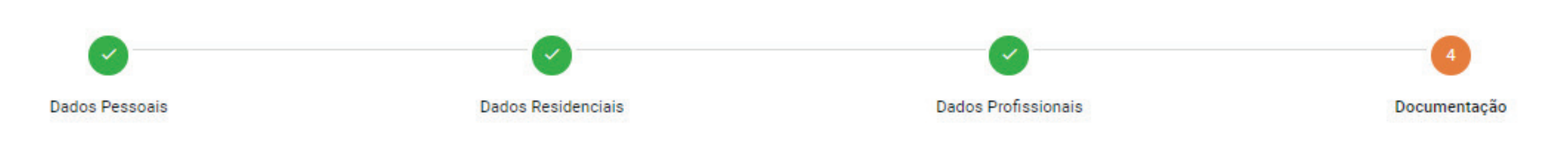

Documento de identificação \* Foto \* Arraste ou clique para anexar Envie no máximo 1 arquivo(s) Somente são aceitos arquivos do tipo: JPG, PNG e WEBP (no máximo 8MBytes)

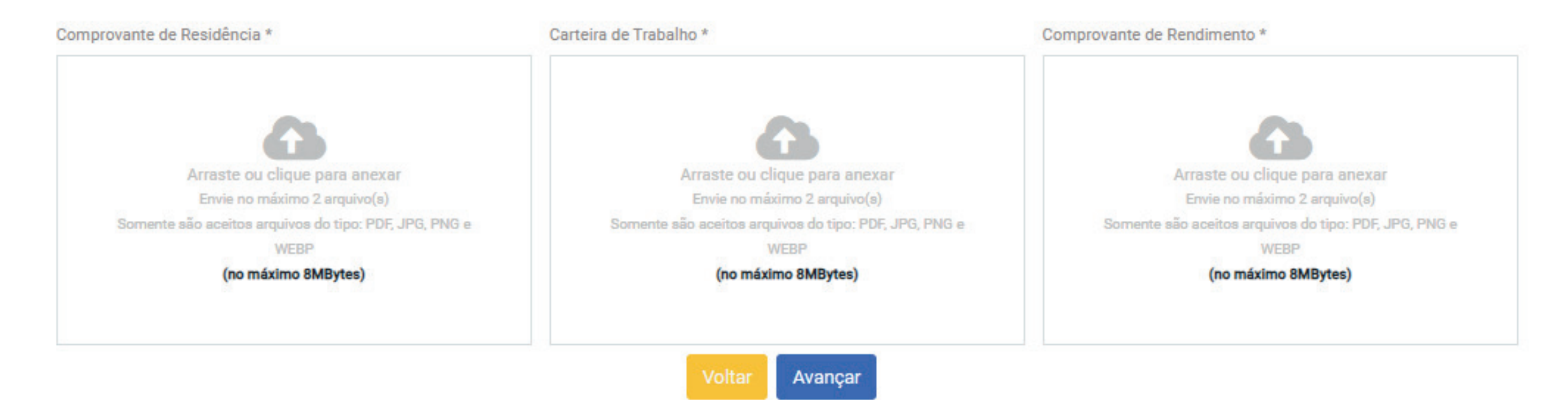

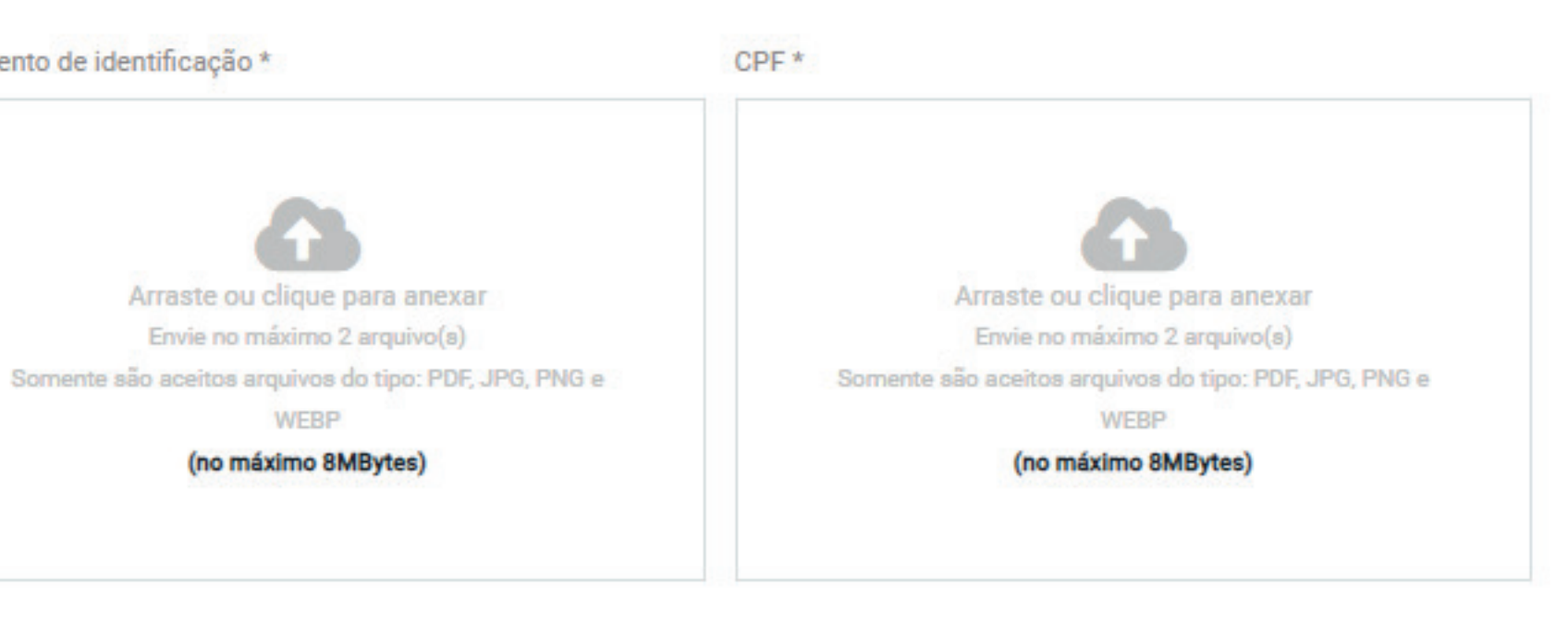

#### Faça upload de toda documentação necessária e clique em avançar.

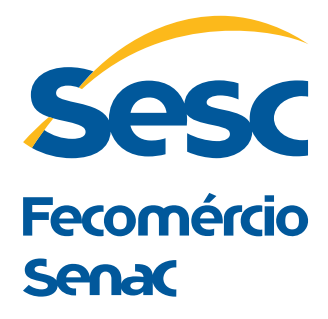

## Como enviar as fotos para cadastro da credencial online Sesc ES

#### Fotos de redes sociais

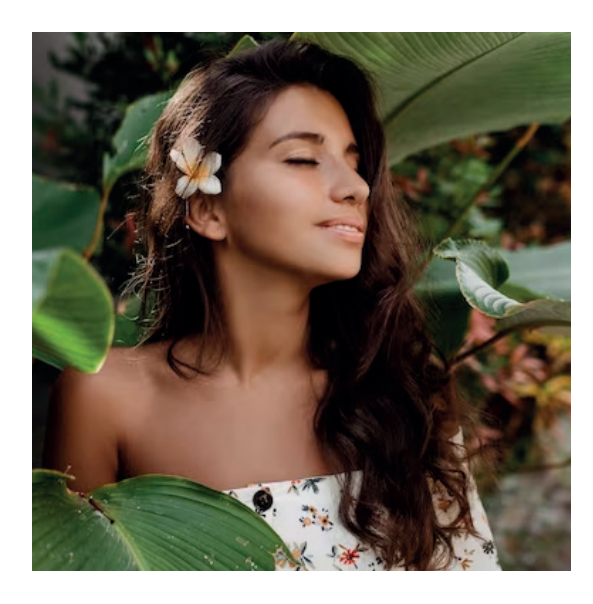

NÃO PODE Evite enviar a foto usada no

perfil de suas redes sociais.

Plano de fundo

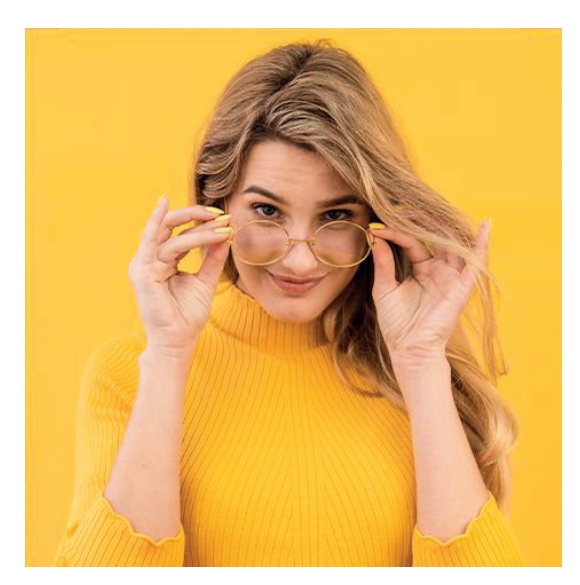

NÃO PODE

Na hora da foto, escolha um fundo neutro, uma parede branca ou cinza são os mais indicados.

#### Foto do rosto

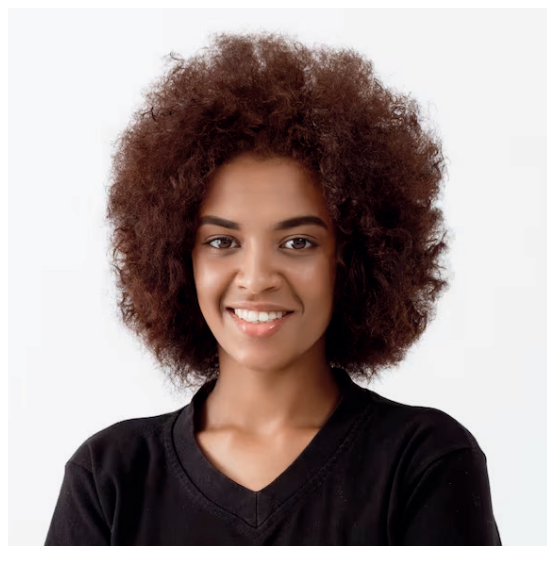

PODE Escolha uma foto que o seu rosto esteja à mostra.

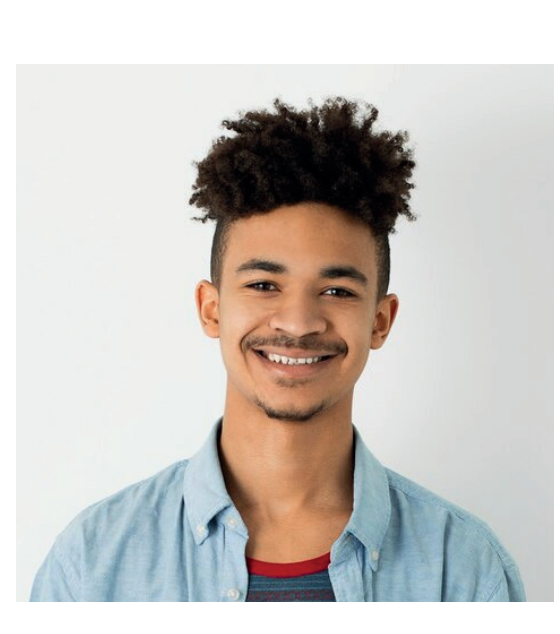

#### Acessórios

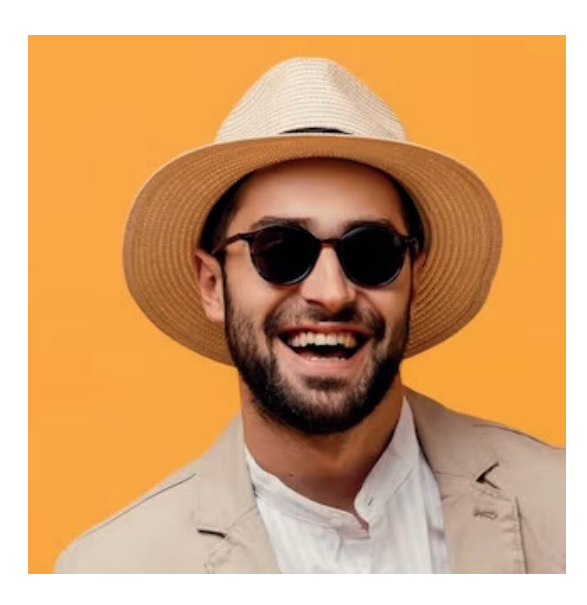

NÃO PODE

Evite fotos usando chapéu, óculos escuro, ou algum outro acessório que esconda o seu rosto.

#### Cabelo

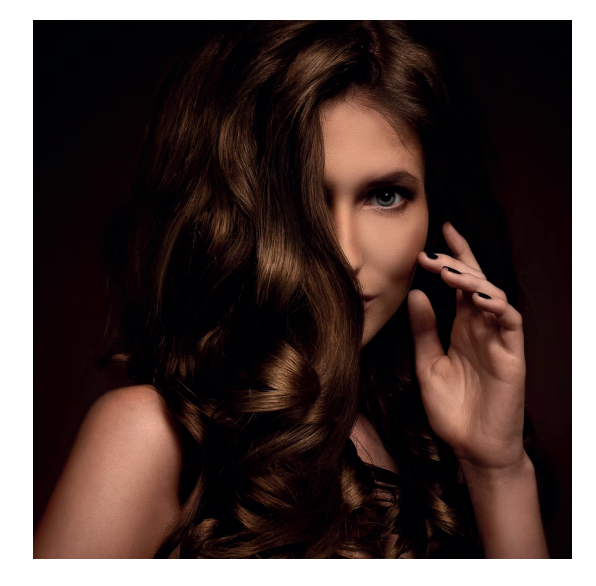

NÃO PODE

Evite enviar fotos que o seu cabelo esteja escondendo o seu rosto.

#### Sorrir ou não?

PODE

Você não precisa ficar sério, pode sorrir suavemente.

#### Melhor ângulo

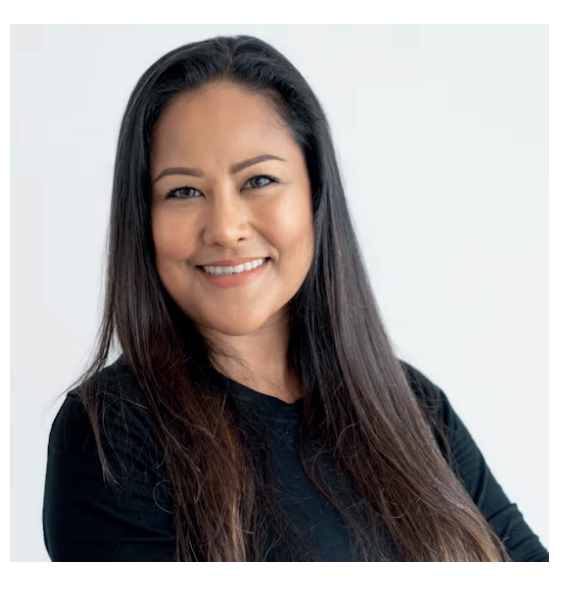

PODE

Você pode ficar um pouco de lado para a câmera Quem é canhoto tem o lado esquerdo mais fotogênico, e quem é destro, o lado direito!

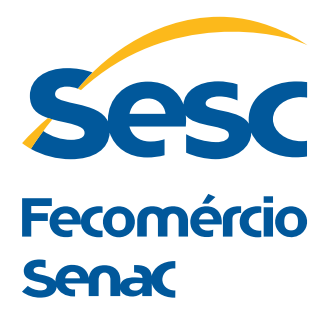

Política de Privacidade

#### Política de Privacidade

Quando você contrata os serviços do Sesc/ES, você nos fornece os seus dados pessoais para que possamos viabilizar a contratação de nossos produtos e serviços e também para lhe entregarmos a melhor experiência possível. No Sesc/ES, privacidade, segurança e transparência são valores fundamentais e sempre adotaremos as melhores práticas para garantir a confidencialidade e integridade dos seus dados pessoais. Por isso, desenvolvemos essa Política de Privacidade para explicar, de uma forma clara, simples e objetiva, as nossas práticas, como os seus dados pessoais são tratados e por que os pedimos. Ao aceitar os termos dessa Política de Privacidade, você concede ao SERVICO SOCIAL DO COMERCIO SESC Espírito Santo, inscrito no CNPJ sob nº 05.305.785/0001-24, com sede na Praça Misael Pena, nº54, Cidade de Vitória, Estado de Espírito Santo, CEP 29018-300 a responsabilidade de tomar as decisões sobre o tratamento (coleta, uso, transmissão, armazenamento, alteração ou exclusão) dos seus dados pessoais dentro dos limites legais, ou seja, nos termos da Lei Geral de Proteção de Dados Pessoais, será a empresa controladora de seus dados pessoais. Todas as formas de coleta e os usos dos seus dados pessoais serão descritos nesta Política de Privacidade. As práticas descritas nesta Política de Privacidade só se aplicam ao tratamento dos seus dados pessoais no Brasil e estão sujeitas às leis locais aplicáveis, com destaque para a Lei nº 13.709/2018 (Lei Geral de Proteção de Dados Pessoais, ou "LGPD") a partir de sua entrada em vigor. Após a leitura desta Política de Privacidade, se você tiver dúvidas, reclamações, quiser exercer seus direitos relacionados aos seus dados pessoais ou se comunicar com o Sesc/ES sobre esse assunto, poderá entrar em contato conosco pelos nossos canais de atendimento ou contatar o nosso encarregado de proteção de dados pelo e-mail lgpd@es.sesc.com.br.

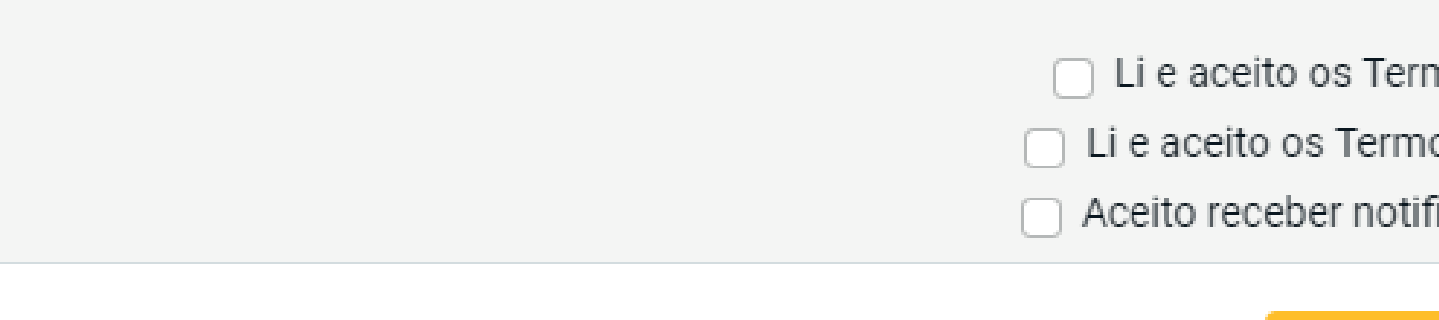

Leia a política de privacidade, marque os respectivos campos e clique em avançar.

Normas de credenciais

🔲 Li e aceito os Termos de Política de Privacidade 📃 Li e aceito os Termos de Uso dos Serviços do Sesc Aceito receber notificações sobre o Sesc por e-mail

> Voltai Avançaı

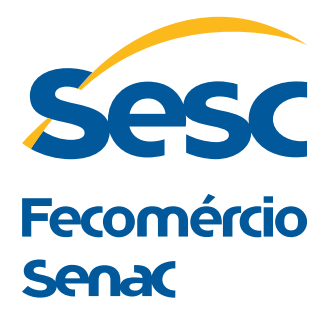

# PARABÉNS,

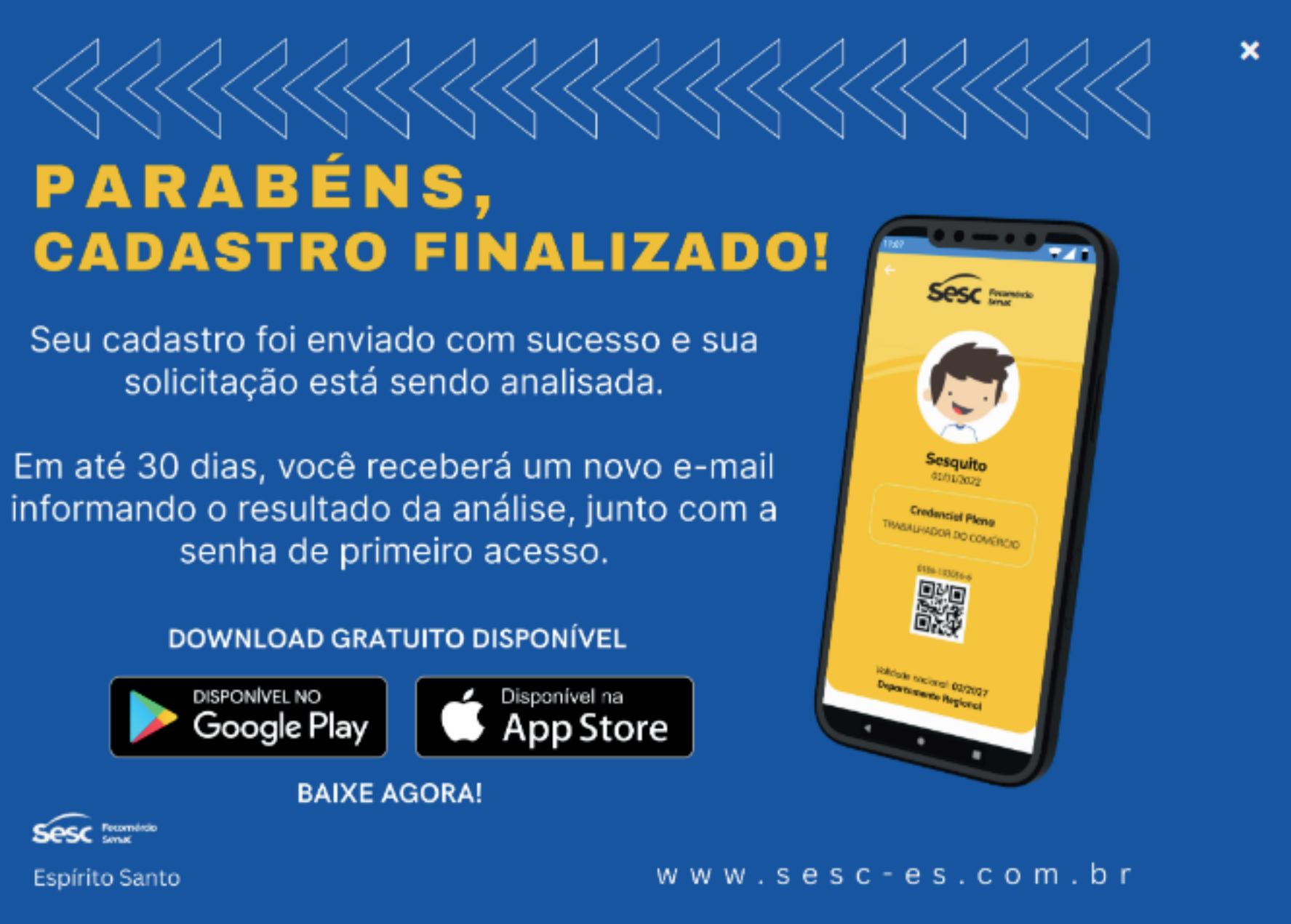

Espírito Santo

Sesc Recombinio

A equipe técnica do Sesc fará a análise de todos os dados enviados. Sendo aprovado, o cliente terá seu cadastro efetivado e receberá um e-mail com a aprovação do cadastro e a informação da categoria da sua credencial com validade de até 24 meses.